# Comment modifier une Voila! prime dans les feuilles de temps?

Apprenez comment modifier une prime dans les feuilles de temps avec Voilà!

1

Rendez-vous au https://console.voila.app/fr

#### 2 Cliquez sur Feuilles de temps

| oilă!                                                                            | Tableau de bord       |   |                          |                         |        |                                |           | 7 jour                                                                 | s v C |
|----------------------------------------------------------------------------------|-----------------------|---|--------------------------|-------------------------|--------|--------------------------------|-----------|------------------------------------------------------------------------|-------|
|                                                                                  | Heures planifiés      |   |                          | Heures en brou          | uillon |                                | Coût plar | lifié                                                                  |       |
| Abridge                                                                          | 16 heures             |   |                          | 214 heures              | S      |                                | 330,00    | \$                                                                     |       |
|                                                                                  | Quarts ouverts        | > | Remplaceme<br>O          | nts                     | >      | Assignations à approuver       | >         | <ul> <li>Quarts à approuver</li> </ul>                                 | >     |
| <b>с</b><br>                                                                     | Quarts sur appel      | > | Ç<br>Quarts récurr<br>0  | rents terminant bientôt | >      | හ<br>Demandes à approuver<br>O | >         | <ul> <li>☑</li> <li>Disponibilités à approuver</li> <li>2 ●</li> </ul> | >     |
| 89<br>10<br>10<br>10<br>10<br>10<br>10<br>10<br>10<br>10<br>10<br>10<br>10<br>10 |                       | > | rdr:<br>Annonces<br>29 ● |                         | >      |                                |           |                                                                        |       |
| ্যটা 🔻                                                                           | Répartition du budget |   |                          |                         |        |                                |           |                                                                        |       |

## **3** Appuyez sur l'icône Voir la feuille de temps de l'employé situé à l'extrémité droite de l'employé

| = Feuilles de temps                            |                       | < 2 Août 2022         | - 15 Août 2022         | >                      | Pé                    | riode de paie 🗸 🛛 Aucun groupeme                   |
|------------------------------------------------|-----------------------|-----------------------|------------------------|------------------------|-----------------------|----------------------------------------------------|
|                                                |                       |                       |                        |                        |                       | < C & ₫ ✓                                          |
| Employés Trié par Heures de travail 🗸          | MAR. <b>2</b>         | MER. <b>3</b>         | JEU. 4                 | VEN. 5                 | SAM. <b>6</b>         | Total<br>Réel - Prévu - Congés payés               |
| Gestionnaire<br>ID: 2205 - Temps plein         | 🥏 8h 0m               |                       | 🥏 8h 0m                | 🕏 0h 0m                |                       | 32h 01 112h 0m                                     |
| Jennifer Fernandes<br>ID: 2298 - Temps plein   |                       | 🥝 0h 0m               |                        |                        |                       | Voir la feuille de temps de l'employé Oh Om 70h Om |
| Marco Chenard<br>Administrateur<br>Temps plein |                       |                       | 0h 0m                  |                        |                       | <b>49h 6m</b><br>66h 7m                            |
| Bruno Aldik<br>Temps plein                     | 🥝 0h 0m               |                       |                        | 🥝 0h 0m                | 🥝 0h 0m               | <b>0h 0m</b><br>65h 0m                             |
| Bruno Aldik<br>Administrateur<br>Temps plein   |                       |                       |                        |                        |                       | <b>0h 0m</b><br>48h 0m                             |
| (                                              |                       |                       |                        |                        |                       |                                                    |
| Réel:<br>Total Prévu:<br>Congés payés:         | <b>8h 0m</b><br>9h 0m | <b>Oh Om</b><br>6h Om | <b>8h Om</b><br>19h Om | <b>Oh Om</b><br>12h Om | <b>Oh Om</b><br>2h Om | 81h 6m<br>471h 12m                                 |

**4** Rendez-vous au bas de la feuille de temps, puis cliquez sur les trois points situés à droite de la prime à modifier

| pilā!         | SAMEDI 13 AOÛT 2022              |                       |                            |                                       |         |             | C* |
|---------------|----------------------------------|-----------------------|----------------------------|---------------------------------------|---------|-------------|----|
|               |                                  |                       | Aucune entr                | ée à afficher                         |         |             |    |
| oridge        | DIMANCHE 14 AOÛT 2022            |                       |                            |                                       |         |             | ¢  |
|               |                                  |                       | Aucune entr                | ée à afficher                         |         |             |    |
| <u>.</u><br>ද | LUNDI 15 AOÛT 2022               |                       |                            |                                       |         |             | ¢  |
| Q             |                                  |                       | Aucune entr                | ée à afficher                         |         |             |    |
| 8             | PRIMES ET HEURES SUPPL           | ÉMENTAIRES APPLIQUÉES |                            |                                       |         |             | :  |
| ¢<br>         | Surtemps et primes de la semaine | Note                  | Période                    | Traitement                            | Durée   | Montant     |    |
| =11-          | Règle d'Hiver (+5h)              |                       | 7 août 2022 - 13 août 2022 | Payée                                 |         | 0,00 \$     | :  |
| 59<br>59      | Surtemps et primes de la période | Note                  | Période                    | Traitement                            | Durée   | Montant     |    |
| 0             | Chef d'équipe (×1.06/h)          |                       | 2 août 2022 - 2 août 2022  | Mis en banque<br>(Banque de<br>temps) | 340h 0m | 5 406,00 \$ |    |
| (3) ▼         |                                  |                       |                            |                                       |         |             |    |

### Appuyez sur Modifier

| oilà!    | SAMEDI 13 AOÛT 2022                 |                       |                            |                                       |         |             | Ċ                     |
|----------|-------------------------------------|-----------------------|----------------------------|---------------------------------------|---------|-------------|-----------------------|
|          |                                     |                       | Aucune ent                 | rée à afficher                        |         |             |                       |
| bridge   | DIMANCHE 14 AOÛT 2022               |                       |                            |                                       |         |             | Ċ                     |
| 晗        |                                     |                       | Aucune ent                 | rée à afficher                        |         |             |                       |
|          |                                     |                       |                            |                                       |         |             | 2                     |
| 2        | LUNDI 15 AOÛT 2022                  |                       |                            |                                       |         |             | Ċ                     |
| G        |                                     |                       | Aucune ent                 | rée à afficher                        |         |             |                       |
| 8        | PRIMES ET HEURES SUPPL              | ÉMENTAIRES APPLIQUÉES |                            |                                       |         |             | *<br>*                |
| ф<br>—   | Surtemps et primes de la semaine    | Note                  | Période                    | Traitement                            | Durée   | Montant     |                       |
|          | Règle d'Hiver (+5h)                 |                       | 7 août 2022 - 13 août 2022 | Payée                                 |         | 0,00 \$     | :                     |
| 53<br>53 | Surtemps et primes de la<br>période | Note                  | Période                    | Traitement                            | Durée   | Montant     |                       |
| 0        | Chef d'équipe (×1.06/h)             |                       | 2 août 2022 - 2 août 2022  | Mis en banque<br>(Banque de<br>temps) | 340h 0m | 5 406,00 \$ | Mødifier<br>Supprimer |
|          |                                     |                       |                            |                                       |         |             |                       |

#### Sélectionnez le Traitement de votre choix

| oilă!          | SAMEDI 13 AOÛT 2022         |                                                                                                    | Ċ   |
|----------------|-----------------------------|----------------------------------------------------------------------------------------------------|-----|
| **             |                             | Modifier une prime de période de paie ×                                                                                                    |     |
| Abridge        | DIMANCHE 14 AOÛT 2022       | Basée sur une prime existante                                                                                                    | Ċ   |
| 晗              |                             | Nom de la prime Value Prime Value Prime Prime Value Prime Prime Value Prime Prime Pr |     |
| Ħ              | LUNDI 15 AQÛT 2022          | Nom                                                                                                    | Ct. |
| 8              |                             | Chef d'équipe                                                                                                    |     |
| Q              |                             |                                                                                                    |     |
| 8              | PRIMES ET HEURES SUPPLÉMENT | Type de calcul Durée Valeur de la prime /h Multiplicateur horaire 340h × 1.06                                                                                                    |     |
| Ċ.             | Surtemps et primes de la    | Traitement                                                                                                    |     |
|                | Règle d'Hiver (+5h)         | O Payer                                                                                                    | :   |
| <del>4</del> 4 | Surtamps et primes de la    | Mettre les heures en banque                                                                                                    |     |
| 59             | période                     | Banque de congé de destination                                                                                                    |     |
| 0              | Chef d'équipe (×1.06/h)     | Annuler Sauvegarder 00 \$                                                                                                    | :   |
| <b>A</b> , -   |                             |                                                                                                    |     |

Si vous avez sélectionné Mettre les heures en banque, appuyez sur le menu déroulant Banque de congé de destination

| pilā!          | SAMEDI 13 AOÛT 2022                      |                                                                                                    | Ċ     |
|----------------|------------------------------------------|----------------------------------------------------------------------------------------------------|-------|
|                |                                          | Modifier une prime de période de paie                                                                                                    |       |
| bridge         | DIMANCHE 14 AOÛT 2022                    | Type de calcul         Durée         Valeur de la prime         /h           Multiplicateur horaire         ×         340h         ×         1.06         /h | ¢     |
| 88             |                                          | Traitement                                                                                                    |       |
| 8              |                                          | O Payer                                                                                                    |       |
| <u>8</u> ,     | LUNDI 15 AOÛT 2022                       | Mettre les heures en banque                                                                                                    | Ċ     |
| 0              |                                          | Banque de congé de destination                                                                                                    |       |
| ₽              | PRIMES ET HEURES SUPPLÉMENT              | Banque de temps                                                                                                    | 1     |
| ¢.             | Surtemps et primes de la                 | Note                                                                                                    |       |
|                | semaine                                  |                                                                                                    |       |
| <b>\$</b> €    | Règle d'Hiver (+5h)                      |                                                                                                    | :     |
| 5 <del>7</del> | Surtemps et primes de la <sub>Note</sub> | Case Equipe Sélectionner une équipe (facultatif)                                                                                                    |       |
| 0              | Chef d'équipe (×1.06/h)                  | Annuler Sauvegarder                                                                                                    | 00 \$ |
| <b>A</b>       |                                          |                                                                                                    |       |

8 Sélectionnez la banque que vous souhaitez accroître

7

| oilă!       | SAMEDI 13 AOÛT 2022       |                                                                                                    | C  |
|-------------|---------------------------|----------------------------------------------------------------------------------------------------|----|
| W.W.        |                           | Modifier une prime de période de paie X                                                                        |    |
| Abridge     | DIMANCHE 14 AOÛT 2022     | Type de calcul     Durée     Valeur de la prime     /h       Multiplicateur horaire     340h     × 1.06     /h | C* |
| 略           |                           | Traitement                                                                                                    |    |
| Ħ I         |                           | O Payer                                                                                                    |    |
| 2           | LUNDI 15 AOUT 2022        | Mettre les heures en banque                                                                                    | C  |
| G           |                           | Banque de congé de destination                                                                                 |    |
| 8           | PRIMES ET HEURES SUPPLÉM  | Entre Congé férié                                                                                              |    |
| ¢           | Surtemps et primes de la  | Banque de temps                                                                                                |    |
|             | Règle d'Hiver (+5h)       | Absence                                                                                                    | :  |
| 44 <u>6</u> | Suntanuna at minara da la | Example 1                                                                                                    |    |
| 58          | période                   | Congé Férié                                                                                                    |    |
| 0           | Chef d'équipe (×1.06/h)   | Annuler Sauvegarder 00 \$                                                                                      | :  |
| <u>_</u> -  |                           |                                                                                                    |    |
|             |                           |                                                                                                    |    |

### 9 Appuyez sur Sauvegarder

| oila!        | SAMEDI 13 AOÛT 2022                      |                                                                                                    | C |
|--------------|------------------------------------------|----------------------------------------------------------------------------------------------------|---|
|              |                                          | Modifier une prime de période de paie X                                                                         |   |
| Abridge      | DIMANCHE 14 AOÛT 2022                    | Type de calcul     Durée     Valeur de la prime.     /h       Multiplicateur horaire     340h     × 1.06     /h | Ċ |
| 昭            |                                          | Traitement                                                                                                    |   |
|              |                                          | O Payer                                                                                                    |   |
| 8            | LUNDI 15 AOÛT 2022                       | Mettre les heures en banque                                                                                     | C |
| G            |                                          | Banque de congé de destination                                                                                  |   |
| 8            | PRIMES ET HEURES SUPPLÉMENT.             | Absence                                                                                                    |   |
| ¢            | Surtemps et primes de la <sub>Note</sub> | Note                                                                                                    |   |
|              | Règle d'Hiver (+5h)                      |                                                                                                    | : |
| \$6 <b>—</b> | Surtamps at primas da la                 | t Équipe                                                                                                    |   |
| 58           | période                                  | Sélectionner une équipe (facultatif)                                                                            |   |
| 0            | Chef d'équipe (×1.06/h)                  | Annuler Sauvegarder 00 \$                                                                                       | : |
|              |                                          |                                                                                                    |   |
|              |                                          |                                                                                                    |   |